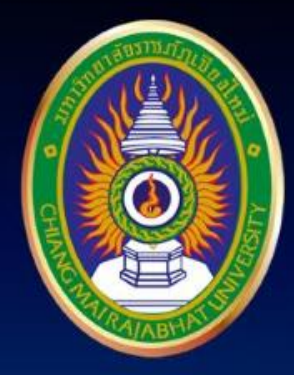

#### <sub>โครงการ</sub> เตรียมความพร้อมการสอบ

# DIGITAL Literacy

มหาวิทยาลัยราชภัฏเชียงใหม่

www.cmru.ac.th

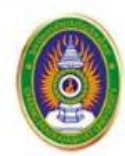

มหาวิทยาลัยราชภัฏเชียงใหม่ Chiang Mai Rajabhat University **DIGITAL Literacy** 

# การใช้โปรแกรมน้ำเสนอ

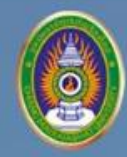

# ลักษณะของโปรแกรม Microsoft PowerPoint 2016

- ใช้สำหรับการสร้างงานนำเสนอในรูปแบบของสไลด์
- สามารถกำหนดการเคลื่อนไหวและการเลื่อนสไลด์ให้มีความน่าสนใจ
- สามารถแทรกภาพ วิดีโอ ไฟล์เสียง ประกอบการนำเสนอได้

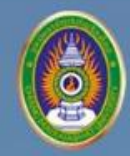

#### เทมเพลต ของ Microsoft PowerPoint 2016

#### เทมเพลต (Template)

เทมเพลต เปนรูปแบบของสไลดหรือ กลุมสไลดที่บันทึกเปนไฟล .potx

เทมเพลตสามารถมีเคาโครง สี ฟอนต เอฟเฟกตสไตลพื้นหลัง และแมแตเนื้อหาได **ทั้งนี้ประโยชนของการใช้เทมเพลต คือ เพื่อ** ประหยัดเวลา ในการออกแบบงานนำเสนอ

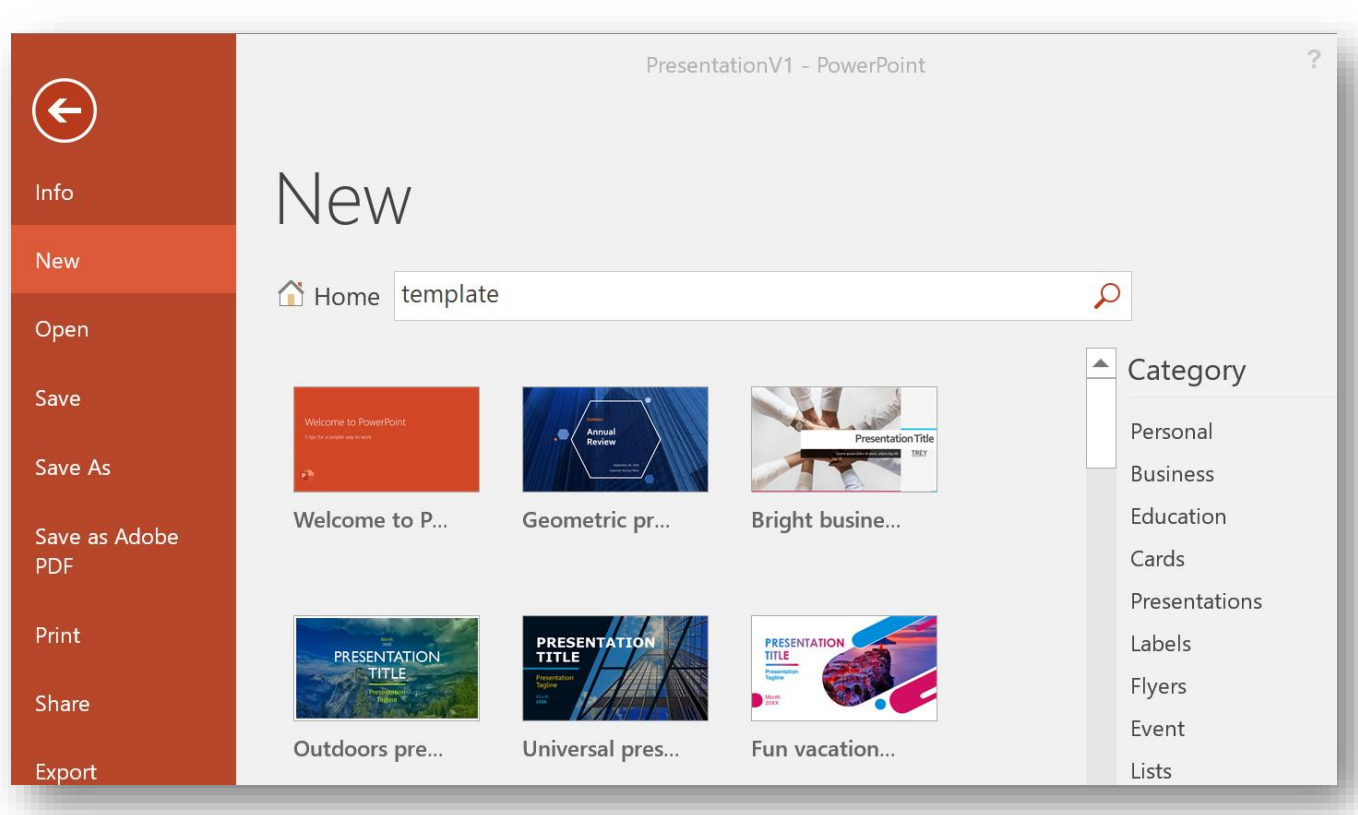

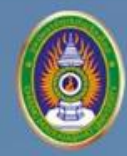

## ธีม ของ Microsoft PowerPoint 2016

#### ຈື່ມ (Theme)

ธีม คือ ชุดของสี ตัวอักษร และ Effect ของตัวอักษร ที่กำหนดไว้ ซึ่งสามารถ นำไปใช้กับงานนำเสนออื่น การใช้ธีมจะทำให้ งานนำเสนอมีลักษณะที่กลมกลืนกันทั้งหมด

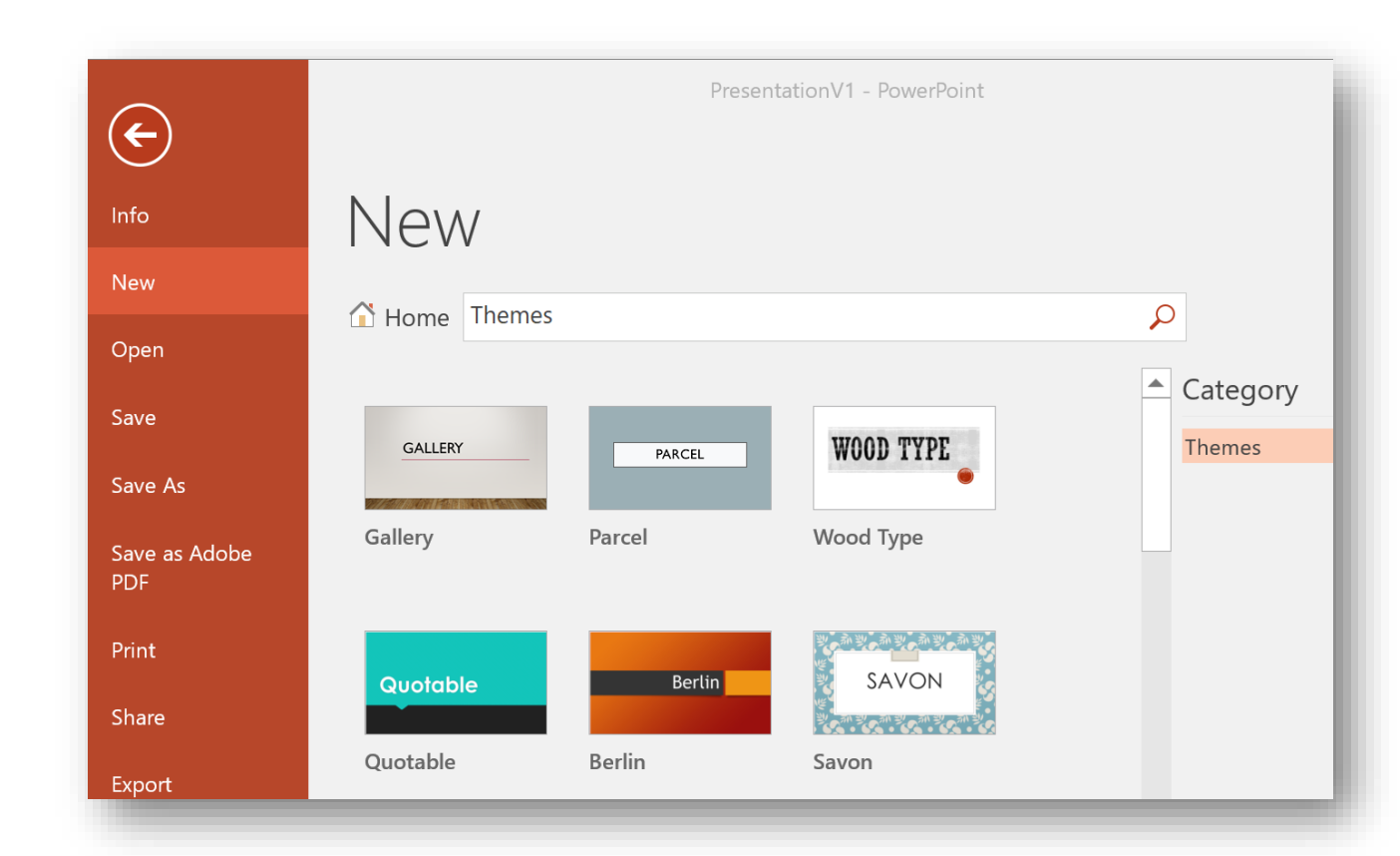

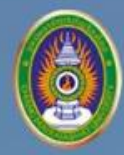

## <mark>วิธีการสร้างแม่แบบ</mark> ของ Microsoft PowerPoint 2016

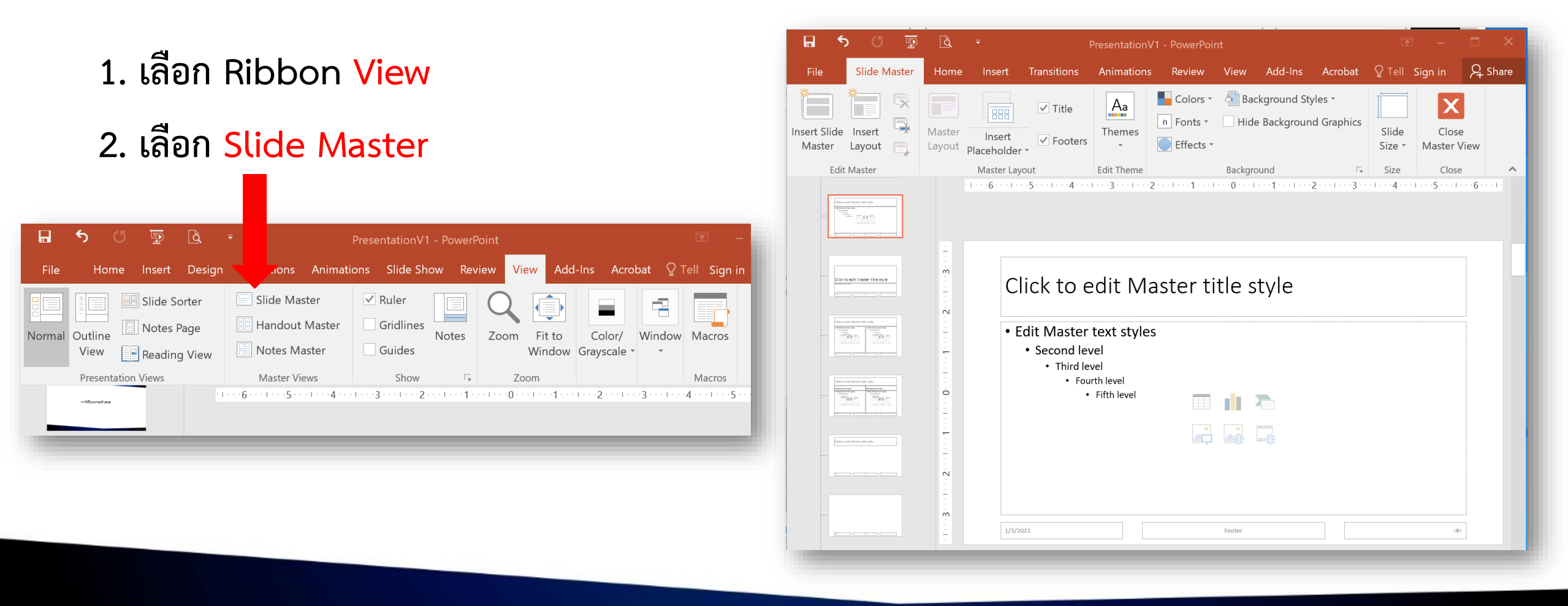

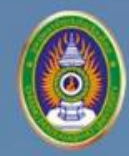

# สัญลักษณ์ใน Microsoft PowerPoint 2016 พร้อมความหมาย

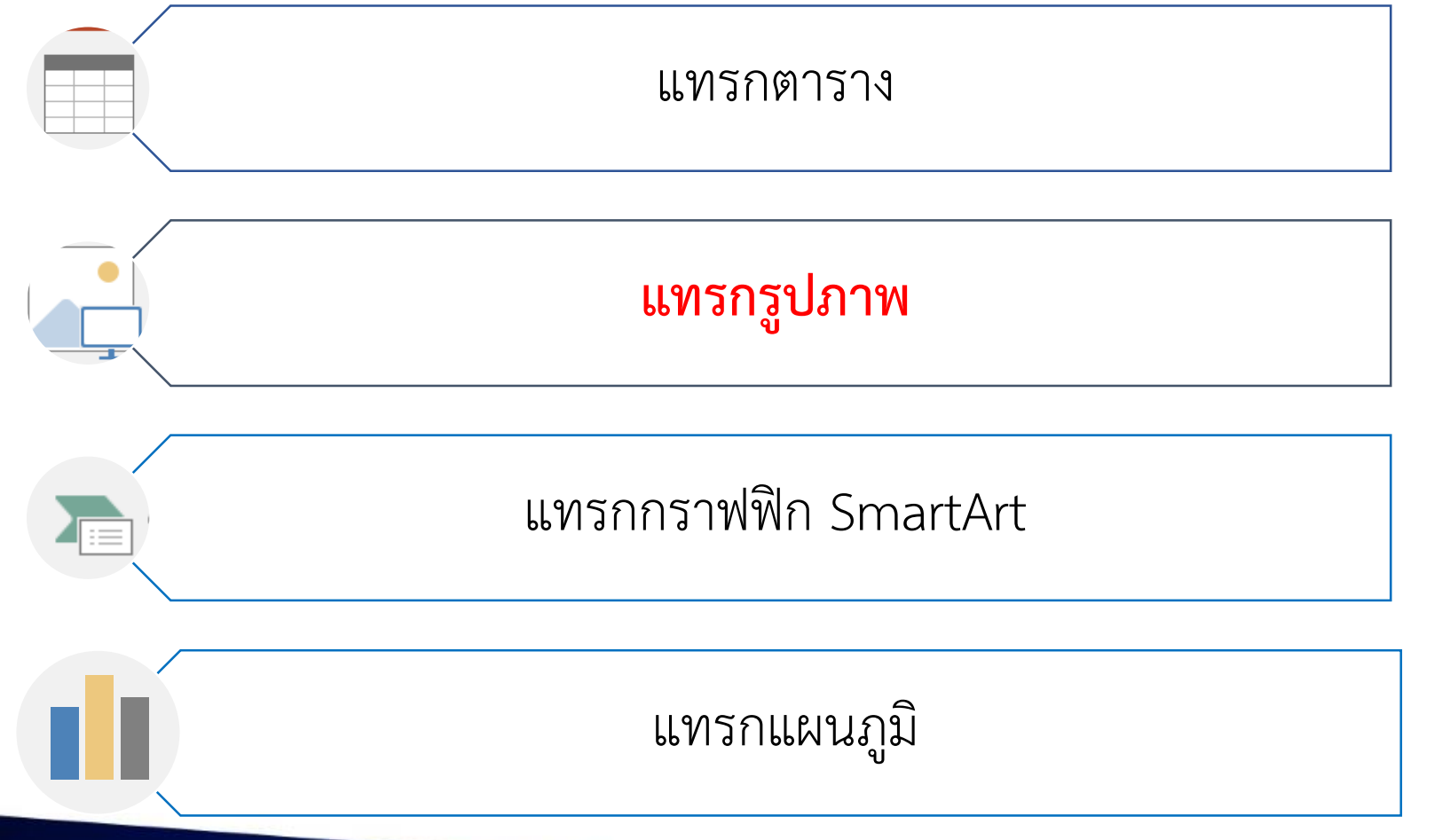

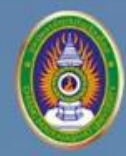

# การปรับแนวข้อความ ใน Microsoft PowerPoint

- 1. เลือก Ribbon Home
- 2. เลือก Text Direction
- 3. เลือก More Option

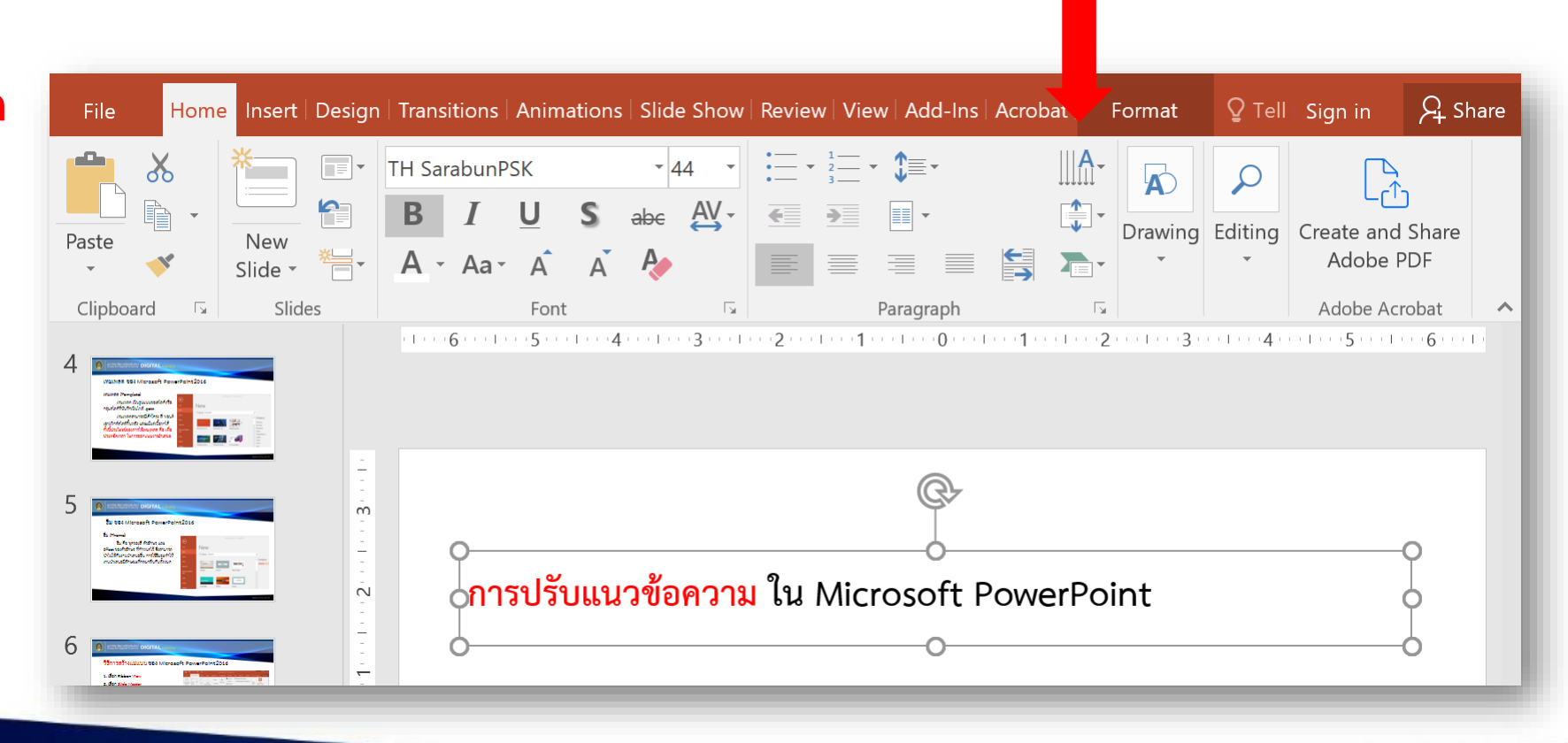

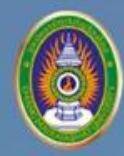

# การปรับแนวข้อความ ใน Microsoft PowerPoint [ต่อ]

ที่ Format shape เลือก Rotation
ใส่องศาที่ต้องการหมุน เช่น 30

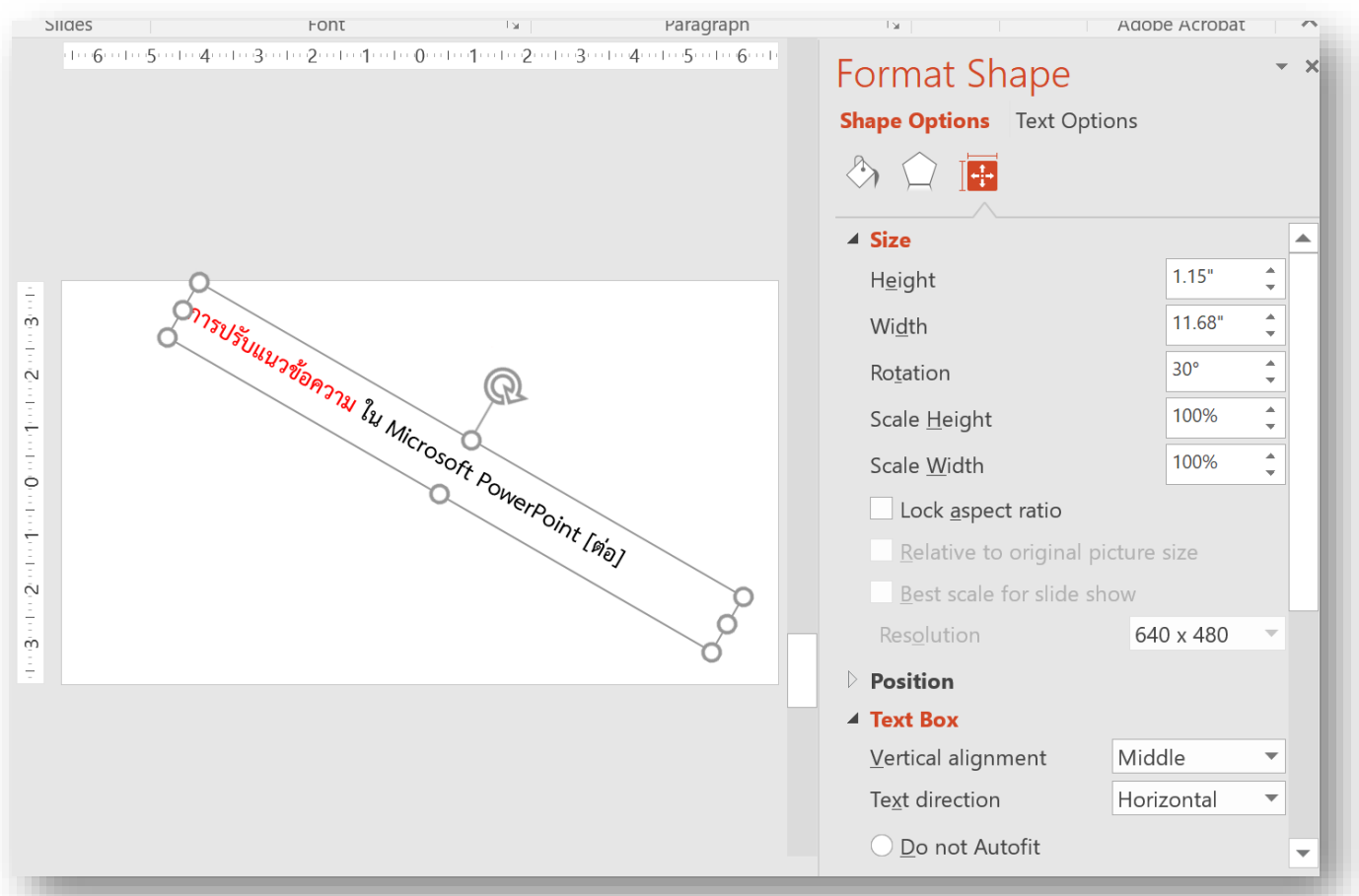

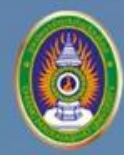

# การสร้างการเคลื่อนไหวของแผ่นงาน ของ Microsoft PowerPoint

1. เลือก Ribbon Transition
2. เลือกรูปแบบการเปลี่ยนที่ต้องการ

| File                       | Home                                                                                                    | Insert | Design | Transitions              | Animations                  | Slide Show                          | Review | v View v                           | Add-Ins                      | Acrobat | ♀ Tell                              | Sign in              |  |
|----------------------------|----------------------------------------------------------------------------------------------------|--------|--------|--------------------------|-----------------------------|-------------------------------------|--------|------------------------------------|------------------------------|---------|-------------------------------------|----------------------|--|
| Preview                    | None                                                                                                    |        | Cut    | Fade                     | Push                        | Ef                                  | fect   | Sound: []<br>Duration:<br>Apply To | No Sounc<br>: 02.00<br>o All | [] ▼ Ad | vance Slid<br>On Mouse<br>After: 00 | e Click<br>0:00.00 🗘 |  |
| Preview                    |                                                                                                    |        | Т      | Transition to This Slide |                             |                                     |        |                                    | Timing                       |         |                                     |                      |  |
| 4 Contractions             | eresti fanster 2014<br>waardoffe<br>waardoffe<br>waardoffe<br>waardoffe<br>waardoffe                                                                                                    |        |        | 6 1 5                    | 4                           | 3 · · · 1 · · · 2 · · · 1           |        |                                    | 12                           | I 3 .   | 4                                   | 15                   |  |
| 5 Restructions             | Arona<br>Ar Avendra 155<br>Arona<br>Arona<br>Aro |        |        | การสร้า                  | างการเคลื่อ                 | อนไหวขอ                             | งแผ่นง | <mark>าน</mark> ของ                | Micro                        | osoft F | ?owerf                              | oint                 |  |
| 6 Annotation of Annotation |                                                                                                    |        |        | 1. เลือก I<br>2. เลือกรู | Ribbon Tran<br>ปแบบการเปลี่ | <mark>sition</mark><br>ยนที่ต้องการ |        |                                    |                              |         |                                     |                      |  |
|                            | anna<br>(glandistanan) tanatan<br>anna<br>annan<br>annan<br>annan<br>annan                                                                                                    |        |        |                          |                             |                                     |        |                                    |                              |         |                                     |                      |  |

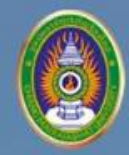

### มุมมอง (View) การนำเสนอสไลด์ ใน Microsoft PowerPoint 2016

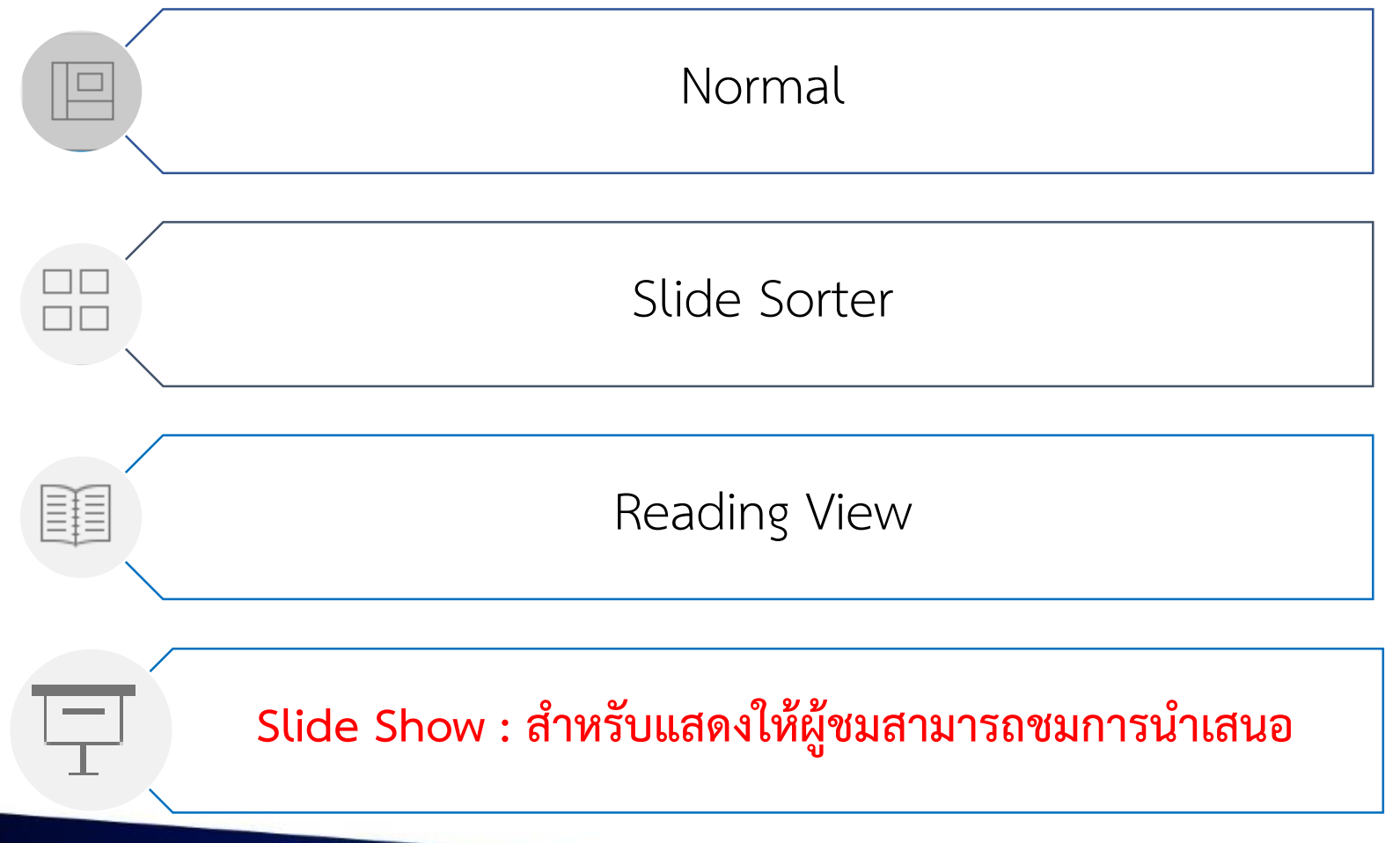